# Oracle Banking Digital Experience

Dashboard Widgets – Personal Finance Management User Manual Release 15.1.0.0.0

Part No. E66313-01

October 2015

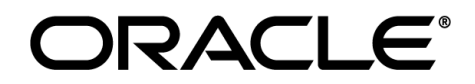

Dashboard Widgets – Personal Finance Management User Manual October 2015

Oracle Financial Services Software Limited Oracle Park Off Western Express Highway Goregaon (East) Mumbai, Maharashtra 400 063 India Worldwide Inquiries: Phone: +91 22 6718 3000 Fax:+91 22 6718 3001 www.oracle.com/financialservices/

Copyright © 2008, 2015, Oracle and/or its affiliates. All rights reserved.

Oracle and Java are registered trademarks of Oracle and/or its affiliates. Other names may be trademarks of their respective owners.

U.S. GOVERNMENT END USERS: Oracle programs, including any operating system, integrated software, any programs installed on the hardware, and/or documentation, delivered to U.S. Government end users are "commercial computer software" pursuant to the applicable Federal Acquisition Regulation and agency-specific supplemental regulations. As such, use, duplication, disclosure, modification, and adaptation of the programs, including any operating system, integrated software, any programs installed on the hardware, and/or documentation, shall be subject to license terms and license restrictions applicable to the programs. No other rights are granted to the U.S. Government.

This software or hardware is developed for general use in a variety of information management applications. It is not developed or intended for use in any inherently dangerous applications, including applications that may create a risk of personal injury. If you use this software or hardware in dangerous applications, then you shall be responsible to take all appropriate failsafe, backup, redundancy, and other measures to ensure its safe use. Oracle Corporation and its affiliates disclaim any liability for any damages caused by use of this software or hardware in dangerous applications.

This software and related documentation are provided under a license agreement containing restrictions on use and disclosure and are protected by intellectual property laws. Except as expressly permitted in your license agreement or allowed by law, you may not use, copy, reproduce, translate, broadcast, modify, license, transmit, distribute, exhibit, perform, publish or display any part, in any form, or by any means. Reverse engineering, disassembly, or decompilation of this software, unless required by law for interoperability, is prohibited.

The information contained herein is subject to change without notice and is not warranted to be error-free. If you find any errors, please report them to us in writing.

This software or hardware and documentation may provide access to or information on content, products and services from third parties. Oracle Corporation and its affiliates are not responsible for and expressly disclaim all warranties of any kind with respect to third-party content, products, and services. Oracle Corporation and its affiliates will not be responsible for any loss, costs, or damages incurred due to your access to or use of third-party content, products, or services.

## **Table of Contents**

| 1. | Preface                             | 4  |
|----|-------------------------------------|----|
| 2. | Transaction Host Integration Matrix | 5  |
| 3. | Introduction - Dashboard Widgets    | 6  |
| 4. | Financial Overview                  | 8  |
| 5. | Budgeting                           | 9  |
| 6. | Spending Analysis                   | 11 |
| 7. | Goals                               | 13 |

## 1. Preface

## 1.1 Intended Audience

This document is intended for the following audience:

- Customers
- Partners

## **1.2** Documentation Accessibility

For information about Oracle's commitment to accessibility, visit the Oracle Accessibility Program website at <a href="http://www.oracle.com/pls/topic/lookup?ctx=acc&id=docacc">http://www.oracle.com/pls/topic/lookup?ctx=acc&id=docacc</a>.

## 1.3 Access to OFSS Support

https://support.us.oracle.com

## 1.4 Structure

This manual is organized into the following categories:

*Preface* gives information on the intended audience. It also describes the overall structure of the User Manual.

*Transaction Host Integration Matrix* provides information on host integration requirements for the transactions covered in the User Manual.

Introduction provides brief information on the dashboard widgets in the application.

The subsequent chapters provide information on widgets covered in the User Manual.

Each transaction is explained in the following manner:

- Introduction to the widget
- Screenshots of the widget

The images of screens used in this user manual are for illustrative purpose only, to provide improved understanding of the functionality; actual screens that appear in the application may vary based on selected browser, theme, and mobile devices.

• Procedure containing steps to view or use the widget- The mandatory and conditional fields for the widget are explained in the procedure.

### 1.5 Related Information Sources

For more information on Oracle Banking Digital Experience Release 15.1.0.0.0, refer to the following documents:

- Oracle Banking Digital Experience Licensing Guide
- Oracle Banking Digital Experience Installation Manuals

# 2. Transaction Host Integration Matrix

## Legends

| NH | No Host Interface Required.                  |
|----|----------------------------------------------|
| *  | Host Interface to be developed separately.   |
| ✓  | Pre integrated Host interface available.     |
| ×  | Pre integrated Host interface not available. |

| Transaction Name  | FLEXCUBE UBS | Third Party Host System |
|-------------------|--------------|-------------------------|
| Goal Setting      | $\checkmark$ | *                       |
| Budget            | $\checkmark$ | *                       |
| Spending Analysis | $\checkmark$ | *                       |
| Finance Overview  | $\checkmark$ | *                       |

# 3. Introduction - Dashboard Widgets

Widgets are smaller applications within an application that display data in an optimized form.

You can add widgets related to main transactions on the dashboard of the application. The widgets display important and minimal information about the transactions. You can also initiate the transactions from the related widgets.

The widgets displayed in the application depend on whether you have access to the transaction related to the widget, your user type in the application, and configurations setup by the bank.

You can select, replace, or remove widgets displayed on the dashboard using the **Dashboard Widget Management** transaction.

Note: For more information about **Dashboard Widget Management** transaction, see *Customer Services User Manual*.

#### Dashboard

| FINANCIAL SUMMARY                                              |                                                                            | 0 🗆             | GOALS                                                 | ΟD       |
|----------------------------------------------------------------|----------------------------------------------------------------------------|-----------------|-------------------------------------------------------|----------|
| I HAVE   I OWE 1                                               | 6,541,169,486.21 GBP                                                       |                 | You have not set any goals.Please click on add        | -        |
| Current and Savings<br>16,537,645,411.40 GBP                   | 99.98%                                                                     | =               | goal to create a new goal.                            | _        |
| Term Deposits         .0           2,335,642.34 GBP         .0 | 1%                                                                         |                 |                                                       | -        |
| Contract Term Deposits 1.0<br>777.059.75 GBP                   | 0%                                                                         | -               | Create Goal                                           | -        |
| MINI STATEMENT                                                 | SPENDING ANALYSIS                                                          |                 |                                                       | 00       |
| Choose Account                                                 | = UseduvOM                                                                 | 12              | UserNewPM - Last 6 months<br>0000.00                  | ^        |
| 000003171225-000-000003171                                     | Other Expenses                                                             | <sup>3</sup> 10 | 0000.00                                               | E        |
| 30-06-2014 Cr 11.00 GBP                                        | Workshop                                                                   | ≡<br>8          | 0000.00                                               |          |
| -                                                              | Shopping                                                                   | 6               | 0000.00                                               | - 1      |
| 30-06-2014 Cr 11.00 GBP                                        | <ul> <li>TestSpendClass</li> <li>Beverages</li> </ul>                      | 4               | 0000.00                                               | -        |
| 30-06-2014 Cr 113.00 GBP                                       | PAY BILLS                                                                  | 011             | QUICK TASKS                                           | 0        |
| -                                                              | Select a Biller                                                            | ^               | Pay Bills Now                                         |          |
| 30-06-2014 Cr 22.00 GBP                                        | Select Account                                                             | =               | Download Statement Now                                |          |
| 30-06-2014 Cr -99.00 GBP                                       | Balance:                                                                   |                 | Transfer Funds Now                                    |          |
| -                                                              | Bill Number                                                                |                 | View Credit Card Statement                            |          |
| Note:- Cr:Credit,Dr:Debit                                      | Bill Date (DD-MM-YYYY)                                                     |                 |                                                       |          |
|                                                                |                                                                            | 0               |                                                       | 0.5      |
|                                                                |                                                                            | 0               | SERVICE REQUESTS                                      | 50       |
| Show: Last / Days - E                                          | Goal Calculator                                                            |                 | No Records Found. No Service Requests available to be |          |
| 11-03-2014 21.00 GBP<br>Reference Number: 104INPA140704041     | Loan Calculator                                                            |                 | displayed.                                            |          |
| Remitter Name:                                                 | <ul> <li>Arivis and Branches close to you</li> <li>Limits Query</li> </ul> | ·               |                                                       |          |
| Remitter Bank: Hdfc Bank Ltd                                   |                                                                            |                 |                                                       |          |
| 11-03-2014 66.00 GBP                                           |                                                                            |                 |                                                       |          |
| ACCOUNT SUMMARY                                                |                                                                            | 0 🗆             | SESSION SUMMARY                                       | O□       |
| Current and Savings                                            | 16,532,686,067.96                                                          | GBP             | You had previously accessed the<br>application at     | <b>^</b> |
| Islamic Current and Savings                                    | -100,371,553,722,815.10                                                    | ) GBP           | 17-06-2015 05:27:50                                   | E        |
| Term Deposits                                                  | 2,335,642.34                                                               | GBP             | 17-06-2015 05:12:16                                   |          |
|                                                                |                                                                            |                 | <b>()</b> 17-06-2015 04:37:22                         |          |
|                                                                |                                                                            |                 | <b>()</b> 16-06-2015 10:56:40                         | Ŧ        |
| LOAN RATES O                                                   | EXCHANGE RATES                                                             | 00              | ACCOUNT BALANCES                                      | 00       |
| Advance with Auto DSBR                                         | 1 GBP is equivalent                                                        |                 | Find All the balances related to your<br>accounts     |          |
| Operational                                                    | EUR                                                                        | 1.0460          | Select Customer                                       |          |
| Bussiness Loan                                                 | USD                                                                        | 1.3800          | Select Account                                        |          |
|                                                                | JPY 13                                                                     | 30.0000         | GO                                                    |          |
|                                                                | HKD                                                                        | 9.1000          |                                                       |          |
|                                                                | 01 JUN 2015 TO 31 AUC 2015                                                 |                 |                                                       |          |
| Dashboard                                                      |                                                                            |                 |                                                       | ©        |

# 4. Financial Overview

The *Financial Summary* widget will display the separate bar graphs for *Assets and Liabilities* section with details of *Assets and Liabilities* available for various assets and liabilities under the respective sections. These will be classified by *Account Type*. The total of *Assets and Liabilities* will also get displayed. All the accounts will be sorted by *Customer Id* in a particular *Account Type*. The system will display the *Finance Summary* as follows:

#### **Financial Overview**

| MANAGE MY FINANCE     |                            | ? ᇦ ☆ ◻ 盾 ×      |
|-----------------------|----------------------------|------------------|
| Financial Overview    |                            | See More Details |
| I HAVE                | IOWE                       |                  |
| 16,164,810,197.11 GBP | 100,372,588,506,700.77 GBP |                  |

#### **Column Description**

| Field Name | Description                                                                                                    |
|------------|----------------------------------------------------------------------------------------------------|
| I Have     | [Display]<br>Displays the details of all the assets with amount and percentage with<br>respect to the total asset amount and sum total of all the assets of the<br>user.               |
| I Owe      | [Display]<br>Displays the details of all the liabilities with amount and percentage<br>with respect to the total liability amount and sum total of all the<br>liabilities of the user. |

# 5. Budgeting

This widget displays the *Budgets Vs Expenditure* in a minimalistic form. It allows you to view the graphical representation of the *Expenses VS Budgets* set for the categories for which the budgets are maintained.

#### Your Expense Vs Budget

| Your Expense Vs Budget    | 01-Jun-2015 to 31-Aug-2015 | << >> |
|---------------------------|----------------------------|-------|
| New Banker cla            |                            |       |
| 0.00 GBP of 12,000.00 GBP |                            |       |
| Time Deposit              |                            |       |
| 0.00 GBP of 24,000.00 GBP |                            |       |
| Term Deposit              |                            |       |
| 0.00 GBP of 80,000.00 GBP |                            |       |
|                           | Compare Mo                 | dify  |

| MANAGE MY FINANCE         | 10-06-2015 04:52:10 GMT +0000  🔁 🏠 🗔 🛅 🗙 |
|---------------------------|------------------------------------------|
| Financial Overview        | See More Details                         |
| I HAVE                    | IOWE                                     |
| 16,082,704,994.05 GBP     | 100,372,588,506,700.77 GBP               |
| Your Expense Vs Budget    | 01-Jun-2015 to 31-Aug-2015 << >>         |
| New Banker cla            |                                          |
| 0.00 GBP of 14,000.00 GBP |                                          |
| Time Deposit              |                                          |
| 0.00 GBP of 24,000.00 GBP |                                          |
| Term Deposit              | ⊕ ■                                      |
| 0.00 GBP of 20,000.00 GBP |                                          |
| FX                        | ⊕ ■                                      |
| 0.00 GBP of 9,000.00 GBP  |                                          |
| LOAN2                     |                                          |
| 0.00 GBP of 12,000.00 GBP |                                          |
|                           | Compare Modify                           |

#### **Field Description**

|                        | Field Name                                                        | Description                                                                                                    |  |  |
|------------------------|-------------------------------------------------------------------|----------------------------------------------------------------------------------------------------|--|--|
|                        | Expand                                                            | [Icon]<br>Indicates the <b>Expand</b> icon to open the budgets and expenses set for<br>Sub-categories.                                                                                                    |  |  |
|                        | Collapse                                                          | [Icon]<br>Indicates the <b>Collapse</b> icon to close the budgets and expenses sub<br>categories.                                                                                                    |  |  |
|                        | Column Descriptio                                                 | n                                                                                                    |  |  |
|                        | Field Name                                                        | Description                                                                                                    |  |  |
|                        | Category                                                          | [Display]<br>Displays the list of various categories and sub-categories available.                                                                                                    |  |  |
|                        | Amount                                                            | [Display]<br>Displays the amount for expenditure Vs the budget for the category<br>and sub category.                                                                                                    |  |  |
|                        | Expenditure Graph                                                 | <ul> <li>[Display]</li> <li>Displays the expenditure line graph as per the following configurations:</li> <li>Green – Expenditure up to 50% of Budget</li> <li>Yellow – Expenditure between 50% - 75% of Budget</li> <li>Red – Expenditure more than 75% of Budget</li> </ul> |  |  |
|                        | To view budget ve                                                 | rsus expenditure                                                                                                    |  |  |
| 1.                     | Click <b>Modify</b> .<br>The <b>Set Budget</b> scr                | Click <b>Modify</b> .<br>The <b>Set Budget</b> screen appears.                                                                                                    |  |  |
| 2.                     | Click <b>Compare</b> .<br>The <b>Benchmarking</b> screen appears. |                                                                                                    |  |  |
| <b>Note</b> :<br>Banki | For more information ing Digital Experience                       | about set budget and benchmarking see User Manual Oracle<br>Personal Finance Management                                                                                                    |  |  |
| 3.                     | Click .<br>The <b>Budget Histor</b><br>OR                         | <i>y</i> screen appears.                                                                                                    |  |  |

Click to view the Expenses Vs Budget for the previous period.

Click to view the page of the Expenses Vs Budget for the next period.

# 6. Spending Analysis

This widget at the dashboard will display the spending analysis of the user in the form of a pie Chart. The details displayed in the pie chart will be based on the transactions of all *CASA Accounts* of all the customers mapped to the user.

#### 10-06-2015 05:25:47 GMT +0000 ? 🖨 🏠 🗔 🛅 🗙 MANAGE MY FINANCE Spending Analysis premanshuf - Last 6 months 10000.00 premanshuf Legal Expenses 8000.00 Utility Payment Term Deposit 6000.00 New Banker class Others Time Deposit 4000.00 2000.00 0.00 Mar,14 Click here to access Spending Analysis

#### **Spending Analysis**

To view the spending analysis in the form of pie chart

1. Click<sup>[]</sup>.

The Spending Analysis screen appears.

**Note**: For more information about spending analysis see User Manual Oracle Banking Digital Experience Personal Finance Management.

 Click + . The system maximizes the widget.

**Note**: For more information about benchmarking see User Manual Oracle Banking Digital Experience Personal Finance Management.

Click Category Legend.
 The graph with transaction details of the last 6 months for the selected category appears.

Field Name

Description

**Spending Analysis Graph** 

| Field Name | Description                                                                                     |
|------------|-------------------------------------------------------------------------------------------------|
| Categories | [Display]                                                                                       |
|            | Displays the categories maintained for spending along with amount in a currency and percentage. |

# 7. Goals

This widget will display the goals and their details. If no goals are set then a message with features of the goals and an option to set goals will be available to the user. If the user already has goals and clicks on option then various options available for the goals will be displayed.

#### Goal

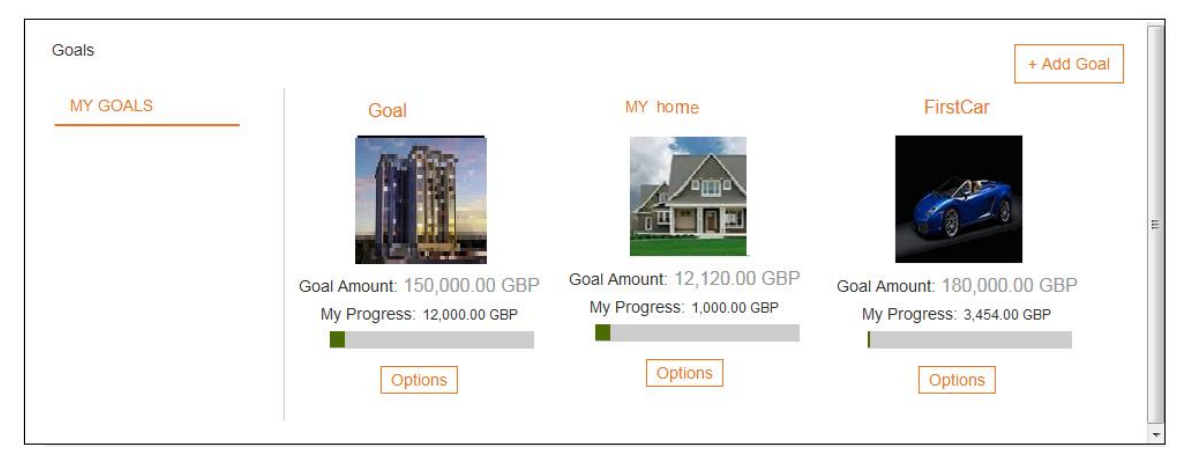

You can add, modify, and share a goal.

| Field Name        | Description                                                                  |
|-------------------|------------------------------------------------------------------------------|
| Goal Image        | [Icon]<br>Displays the <b>View Goal</b> screen.                              |
| Goal Name         | [Display]<br>Displays the goal name.                                         |
| Goal Amount       | [Display]<br>Displays the goal target amount.                                |
| Current balance   | [Display]<br>Displays the current balance in the goal.                       |
| My Progress       | [Display]<br>Displays to percentage achievement.                             |
| My Progress graph | [Progress Indicator]<br>Indicates the percentage achievement as a bar graph. |

#### **Field Description**

To view goals

1. Click Add Goal. The Set Goal screen appears.

**Note**: For more information about goal settings see User Manual Oracle Banking Digital Experience Personal Finance Management.